## Job Aid:

# Full Engagement Worker (FEW) Referrals to One-Stop Career Centers for **#Work** (WPP) Program Participant

### Scenario:

A Full Engagement Worker (FEW) in the North Shore TAO wants to refer a client to a One Stop Career Center for services. The FEW does not know the Resource in BEACON to create the appropriate referral. What are the appropriate steps to locate the One-Stop Career Center resource in BEACON to make a referral?

There are different ways to locate the appropriate One-Stop Career Center Resource in BEACON and generate an ESP Referral. The following solutions will guide the FEW to determine the best way to locate a Resource and generate an ESP Referral.

#### Solution I:

Select the correct TAO catchment area.

- 1) Enter the name of the resource in the *Resource* field **#Work (WPP) Program Participant**.
- 2) In the TAO field, select the TAO associated with the area in which the client resides from the dropdown selection.

**Click** Search. BEACON will search for and display available resources based on the selected criteria.

| Resource                      | #Work WPP Search                                                                                      |
|-------------------------------|----------------------------------------------------------------------------------------------------|
| TAO                           | North Shore TAO - DTA                                                                                 |
| General service               |                                                                                                    |
| Program                       | - · ·                                                                                                 |
| Component                     | · · · · · · · · · · · · · · · · · · ·                                                                 |
| Activity                      | , (Z                                                                                                  |
| Service activity type         |                                                                                                    |
| Expired Resources             |                                                                                                    |
|                               | Organization                                                                                          |
| ✓ Resource<br>Work (WPP) Prog | Organization<br>gram Participant - North Shore Career Center City of Salem North Shore/WI<br>1 record |
| ✓ Resource<br>Work (WPP) Prog | Organization<br>gram Participant - North Shore Career Center City of Salem North Shore/WI<br>1 record |

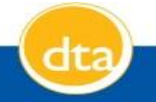

3) Make the referral following instructions in the Online Guide ESP – PSS Assessment Book.

#### Solution 2:

Do not select a TAO.

- 1) Enter the name of the resource in the *Resource* field **#Work (WPP) Program Participant**.
- 2) Do not enter a TAO in the TAO field.
- 3) Click Search. BEACON will search for and display available resources based on the selected criteria.

**Note:** BEACON will list all resources that correspond to the information entered. The FEW must ensure that the resource selection is the correct one for the client and make the referral following instructions in the Online Guide ESP – PSS Assessment Book.

|    | Resource                                                                                                    | #Work (WPP)                                                                                                    |                                                                                                    | Search                                                                                                    |                                                                |
|----|----------------------------------------------------------------------------------------------------|----------------------------------------------------------------------------------------------------|----------------------------------------------------------------------------------------------------|----------------------------------------------------------------------------------------------------|----------------------------------------------------------------|
|    | TAO                                                                                                    |                                                                                                    | •                                                                                                    | Clear                                                                                                    |                                                                |
|    | General service                                                                                                    | 1                                                                                                    | •                                                                                                    |                                                                                                    | (2                                                             |
|    | Program                                                                                                    |                                                                                                    | •                                                                                                    |                                                                                                    |                                                                |
|    | Component                                                                                                    |                                                                                                    | -                                                                                                    |                                                                                                    |                                                                |
|    | A attacks                                                                                                    |                                                                                                    | -                                                                                                    |                                                                                                    |                                                                |
|    | Activity                                                                                                    |                                                                                                    | •                                                                                                    |                                                                                                    |                                                                |
| Se | ervice activity type                                                                                                    |                                                                                                    | •                                                                                                    |                                                                                                    |                                                                |
|    | Expired Resources                                                                                                    |                                                                                                    | _                                                                                                    |                                                                                                    |                                                                |
| ~  | Expired Resources                                                                                                    |                                                                                                    | Organiz                                                                                                    | ation                                                                                                    |                                                                |
|    | Expired Resources<br>Resource<br>#Work (WPP) Prog                                                                                                    | ram Participant - North Shore Career Center                                                                                                    | Organiz<br>City of Sa                                                                                             | ation<br>alem North Shore/                                                                                                    | WIE                                                            |
|    | Expired Resources<br>Resource<br>#Work (WPP) Prog<br>+Work Opportuniti                                                                                                    | ram Participant - North Shore Career Center<br>es Unlimited (WOU) Plymouth CIES MOdel II                                                                                                    | Organiz<br>City of Sa<br>Work Op                                                                                  | ation<br>alem North Shore/<br>portunities Unlimit                                                                                                    | WIE<br>ted (                                                   |
|    | Expired Resources<br>Resource<br>#Work (WPP) Prog<br>+Work Opportuniti<br>+[Work Opportuniti                                                                                                    | ram Participant - North Shore Career Center<br>es Unlimited (WOU) Plymouth CIES MOdel II<br>ties Unlimited - CIES Model 2}                                                                                                    | Organiz<br>City of Sa<br>Work Op<br>Work Op                                                                       | ation<br>alem North Shore/<br>portunities Unlimit<br>portunities Unlimit                                                                                                    | WIE<br>ted (<br>ted (                                          |
|    | Expired Resources<br>Resource<br>#Work (WPP) Prog<br>+Work Opportuniti<br>+[Work Opportuniti<br>+[Work Opportuniti                                                                                                    | ram Participant - North Shore Career Center<br>es Unlimited (WOU) Plymouth CIES MOdel II<br>ties Unlimited - CIES Model 2}<br>ties Unlimited- CIES Model 2]                                                                                                    | Organiz<br>City of Sa<br>Work Op<br>Work Op<br>Work Op                                                            | ation<br>alem North Shore/<br>portunities Unlimit<br>portunities Unlimit<br>portunities Unlimit                                                                                                    | WIE<br>ted (<br>ted (<br>ted (                                 |
|    | Expired Resources<br>Resource<br>#Work (WPP) Prog<br>+Work Opportuniti<br>+[Work Opportuniti<br>+[Work Opportuniti<br>+[Work Opportuniti<br>+[Work Opportuniti<br>+[Work Opportuniti                                                                                         | pram Participant - North Shore Career Center<br>es Unlimited (WOU) Plymouth CIES MOdel II<br>ties Unlimited - CIES Model 2}<br>ties Unlimited- CIES Model 2]<br>ty Center [WOC] CIES Model 2]                                                                                                    | Organiz<br>City of Sa<br>Work Op<br>Work Op<br>Work Op                                                            | ation<br>alem North Shore/<br>portunities Unlimit<br>portunities Unlimit<br>portunity Center I<br>portunity Center I                                                                                               | WIE<br>ted (<br>ted (<br>inc ()                                |
|    | Expired Resources<br>Resource<br>#Work (WPP) Prog<br>+Work Opportuniti<br>+[Work Opportuniti<br>+[Work Opportuniti<br>+[Work Opportuniti<br>+[Work Opportuniti<br>+[Work Opportuniti<br>+[Work Opportuniti<br>+[Work Opportuniti<br>+[Work Opportuniti<br>+[Work Opportuniti | ram Participant - North Shore Career Center<br>es Unlimited (WOU) Plymouth CIES MOdel II<br>ties Unlimited - CIES Model 2}<br>ties Unlimited- CIES Model 2]<br>ty Center [WOC] CIES Model 2]<br>ty Center[WOC] CIES Model 3]<br>Career Center [non ESP funded]                                                                                 | Organiz<br>City of Sa<br>Work Op<br>Work Op<br>Work Op<br>Work Op<br>Work Op                                      | ation<br>alem North Shore/<br>portunities Unlimit<br>portunities Unlimit<br>portunity Center I<br>portunity Center I<br>usetts Career Cent                                                                         | WIE<br>ted (<br>ted (<br>nc ()<br>nc ()<br>ter                 |
|    | Expired Resources Resource #Work (WPP) Prog +Work Opportuniti +[Work Opportuniti +[Work Opportuniti +[Work Opportuniti +[Work Opportuniti Workforce Central Workforce Central                                                                                                | ram Participant - North Shore Career Center<br>es Unlimited (WOU) Plymouth CIES MOdel II<br>ties Unlimited - CIES Model 2}<br>ties Unlimited- CIES Model 2]<br>ty Center [WOC] CIES Model 2]<br>ty Center[WOC] CIES Model 3]<br>Career Center [non ESP funded]<br>Career Center [non ESP funded]                                               | Organiz<br>City of Sa<br>Work Op<br>Work Op<br>Work Op<br>Work Op<br>Work Op<br>Massachu<br>Massachu              | ation<br>alem North Shore/<br>portunities Unlimit<br>portunities Unlimit<br>portunity Center I<br>portunity Center I<br>usetts Career Cent<br>usetts Career Cent                                                   | WIE<br>ted (<br>ted (<br>inc ()<br>ter<br>ter                  |
|    | Expired Resources Resource #Work (WPP) Prog +Work Opportuniti +[Work Opportuniti +[Work Opportuniti +[Work Opportuniti +[Work Opportuniti Workforce Central Workforce Central Workforce Central                                                                              | pram Participant - North Shore Career Center<br>es Unlimited (WOU) Plymouth CIES MOdel II<br>ties Unlimited - CIES Model 2}<br>ties Unlimited- CIES Model 2]<br>ty Center [WOC] CIES Model 2]<br>ty Center [WOC] CIES Model 3]<br>Career Center [non ESP funded]<br>Career Center [non ESP funded]<br>Career Center [non ESP funded]           | Organiz<br>City of Sa<br>Work Op<br>Work Op<br>Work Op<br>Work Op<br>Massachu<br>Massachu<br>Massachu             | ation<br>alem North Shore/<br>portunities Unlimit<br>portunities Unlimit<br>portunity Center I<br>portunity Center I<br>usetts Career Cent<br>usetts Career Cent                                                   | WIE<br>ted (<br>ted (<br>inc ()<br>nc ()<br>ter<br>ter         |
|    | Expired Resources<br>Resource<br>#Work (WPP) Prog<br>+Work Opportuniti<br>+[Work Opportuniti<br>+[Work Opportuniti<br>+[Work Opportuniti<br>+[Work Opportuniti<br>Workforce Central<br>Workforce Central<br>Workforce Central                                                | ram Participant - North Shore Career Center<br>es Unlimited (WOU) Plymouth CIES MOdel II<br>ties Unlimited - CIES Model 2}<br>ties Unlimited - CIES Model 2]<br>ty Center [WOC] CIES Model 2]<br>ty Center [WOC] CIES Model 3]<br>Career Center [non ESP funded]<br>Career Center [non ESP funded]<br>Career Center [non ESP funded]<br>Hi Set | Organiz<br>City of Sa<br>Work Op<br>Work Op<br>Work Op<br>Work Op<br>Massachu<br>Massachu<br>Massachu<br>Massachu | alem North Shore/<br>portunities Unlimit<br>portunities Unlimit<br>portunities Unlimit<br>portunity Center I<br>portunity Center I<br>usetts Career Cent<br>usetts Career Cent<br>usetts Career Cent<br>ce Central | WIE<br>ted (<br>ted (<br>inc ()<br>inc ()<br>ter<br>ter<br>ter |

#### Solution 3:

PSS Workflow.

I) Select PSS Services under the main Workflow tab and click GO.

| Workflow | Summary        | AU<br>Inquiry | Narrative      | Verification   | Resu     |
|----------|----------------|---------------|----------------|----------------|----------|
|          |                |               |                |                |          |
| Workf    | low T. PSS Ser | vices         | (Work in Droge |                | As of 04 |
|          | () Edit        | () Inquiry    | (work in Progr | ess) () Inquir |          |
|          |                |               |                |                |          |
|          |                |               |                |                |          |
|          |                |               |                |                |          |
|          |                |               |                |                |          |

2) Select ESP Referral Disposition

| Workflow    | T. PSS Serv   | lices        |                  | <b>_</b> | 60      | As   |
|-------------|---------------|--------------|------------------|----------|---------|------|
|             | Edit          | () Inquiry   | / (Work in Progr | ess) 🔿   | Inquiry | /    |
|             |               |              |                  |          |         |      |
|             | п і гаск Беіе | ction        |                  |          |         |      |
| ESP Com     | iponent Eligi | bility       |                  |          |         |      |
|             | yment D       | evelopme     | nt Plan          |          |         |      |
| D Occupati  | onal Area of  | Interest     |                  |          |         |      |
| Activity S  | equence Lis   | t            |                  |          |         |      |
| D ESP Kere  | ity Dispositi |              |                  |          |         |      |
|             | d Care Requ   | ost          |                  |          |         |      |
| D ESP Child | d Care Fligib | ility 7      |                  |          |         |      |
| D ESP Child | d Care Sche   | dule         |                  |          |         |      |
| ESP Child   | d Care Refer  | rral         |                  |          |         |      |
| Transpor    | tation Requ   | est          |                  |          |         |      |
| Transpor    | tation Base   | Plan         |                  |          |         |      |
| Transpor    | tation Daily/ | Monthly Plan |                  |          |         |      |
| Transpor    | tation Appro  | oval         |                  |          |         |      |
| EDP Req     | uest          |              |                  |          | De      | lete |
| EDP App     | roval         |              |                  |          |         |      |
| LI EDP Plan |               |              |                  |          |         |      |

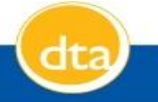

3) Click the Search button under Activity and Select **"Employment Ready"** as the approved Activity.

|                                      | 🕖 Activity Webpage Dialog                                                                                                    |                              |
|--------------------------------------|----------------------------------------------------------------------------------------------------|------------------------------|
| Activity FS Community Service Partic | <ul> <li>Activity Referral</li> <li>Employment Ready</li> <li>Employment Training at Education</li> <li>Employment Supports So</li> <li>1 - 3 of 3 Reco</li> <li>Type here to search list</li> </ul> | Response St<br>03/22/2017 Te |
| Activity                             |                                                                                                    |                              |

 Click on the Search button for Resource and select #Work (WPP) Program Participant – North Shore Career Center. Make the referral following instructions in the Online Guide ESP – PSS Assessment Book.

| - nume search webp                                           |                                             | r e h                          |
|--------------------------------------------------------------|---------------------------------------------|--------------------------------|
|                                                              | Resource Name Sea                           | rcn                            |
|                                                              |                                             |                                |
| Resource                                                     |                                             | Search                         |
| TAO                                                          | North Shore TAO - DTA                       | Clear                          |
| General service                                              |                                             |                                |
| Program                                                      | Employment Service Program                  |                                |
| Component                                                    |                                             | •                              |
| Activity                                                     |                                             | •                              |
| ervice activity type                                         |                                             | •                              |
| Expired Resources                                            |                                             |                                |
|                                                              |                                             |                                |
|                                                              |                                             |                                |
| Resource                                                     |                                             | Organization                   |
| Skill Development School                                     |                                             | SKILL DEVELOPMENT SCHOOL       |
| #Work (WPP) Program Participant - North Shore Career Center  |                                             | Executive Office of Labor & We |
| #Work (WPP) Program Participant - North Shore CC -Gloucester |                                             | Executive Office of Labor & We |
| +Community Enterprises Inc (CEI) (CIES) Model II NorthShore  |                                             |                                |
| +Community Enter                                             | orises Inc (CEI) (CIES) Model II NorthShore | Community Enterprises. Inc.    |
| +Community Enter                                             | orises Inc (CEI) (CIES) Model II NorthShore | Community Enterprises, Inc.    |

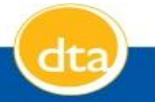